# Submitting a security request for Payroll roles

#### **Step 1 – Request security permissions**

Visit <u>tech.calpoly.edu/services/cms-peoplesoft</u>, then click on "Request Security Permissions for HR or CFS" to access SRS

| want to                                       |
|-----------------------------------------------|
| Request Security Permissions for HR or<br>CFS |
| <u>Schedule a Control-M Job</u>               |

# Step 2 - Click on the Request Type

Once type is selected, the bottom of the page will populate with more options to move forward. (Note: "Other" should not be used for Payroll roles).

#### CMS Account Request

| Request Details -                            | click here for HELP                                                                                                    |                                                                                                    |      |
|----------------------------------------------|----------------------------------------------------------------------------------------------------|----------------------------------------------------------------------------------------------------|------|
| 1. Enter all required inform                 | nation and then click Proc                                                                                                  | eed to Step-2 (at bottom of page).                                                                                                    |      |
| 2. To save your work befo                    | re proceeding to Step-2, s                                                                                                  | elect the Save button. You can then open                                                                                                    | the  |
| <ol> <li>* means field is require</li> </ol> | d                                                                                                    |                                                                                                    |      |
| CMS Request ID                               | 16212                                                                                                    |                                                                                                    |      |
| Status                                       | Open                                                                                                    | ~                                                                                                    |      |
|                                              | \                                                                                                    |                                                                                                    |      |
| Request Informat                             | ion                                                                                                    |                                                                                                    |      |
| Request Informat                             | ion<br>MS (Student, HR Adminis                                                                                              | tration, and Finance) and Cal Poly Jobs ac                                                                                                    | cou  |
| Request Informat                             | ion<br>CMS (Student, HR Adminis<br>ccount for the Advance ap                                                                | tration, and Finance) and Cal Poly Jobs ac<br>plication, please submit an "Account Requ                                                              | cou  |
| Request Informat                             | ION<br>CMS (Student, HR Adminis<br>ccount for the Advance ap<br>equest type:                                                | tration, and Finance) and Cal Poly Jobs ac<br>plication, please submit an "Account Requ                                                              | cour |
| Request Informat                             | ion<br>CMS (Student, HR Adminis<br>ccount for the Advance ap<br>equest type:<br>New User                                    | tration, and Finance) and Cal Poly Jobs ac<br>plication, please submit an "Account Requ                                                              | cour |
| Request Informat                             | ion<br>CMS (Student, HR Adminis<br>ccount for the Advance ap<br>equest type:<br>O New User<br>O Add/Change,                 | tration, and Finance) and Cal Poly Jobs ac<br>plication, please submit an "Account Requ<br>/Remove (partial) current security                        | cour |
| Request Informat                             | ion<br>CMS (Student, HR Adminis<br>ccount for the Advance ap<br>equest type:<br>O New User<br>O Add/Change,<br>O Remove (AL | tration, and Finance) and Cal Poly Jobs ac<br>plication, please submit an "Account Requ<br>/Remove (partial) current security<br>L) current security | cour |

### Step 3 - Fill in Summary with a short description of request

Example: "Add student approver role" or "Add new absence timekeeper".

| Enter short description of request | (e.g.; New CMS Request jmustang): |
|------------------------------------|-----------------------------------|
| *Summary                           | New department timekeeper         |

### Step 4 - Fill in Recipient and Approver user name.

Once user name is entered, click on "Lookup Recipient/Approver" and it will populate the information (department, phone number, etc.) of the user. Approver must be an MPP or Department Head . For Department security (for Payroll roles, this applies only to student pay management access) it must be an Admin II or Department Head or higher. Admin I cannot approve department security.

| <b>Recipient Information</b>        | - Individual receiving access                |                     |                                  |                              |
|-------------------------------------|----------------------------------------------|---------------------|----------------------------------|------------------------------|
| Enter the Recipient's Cal Poly User | rname (e.g. jmustang):                       | Click Look          | up Recipient after enter         | ing Username:                |
| *Username                           | jmustang                                     |                     | Lookup Recipient                 |                              |
| Full Name                           | Jane Mustang                                 | Email               | jmustang@calpoly.                | .edu                         |
| Dept ID                             |                                              | Role                | Affiliate                        |                              |
| Dept                                |                                              | Phone               |                                  |                              |
| Person Type                         | affiliate                                    |                     |                                  |                              |
|                                     |                                              |                     |                                  |                              |
| •                                   |                                              |                     |                                  |                              |
| Approver Information                | Individual approving access for Recipier     | <u>nt</u>           |                                  |                              |
| 1. ** MUST be filled-in before pr   | oceeding to Step- 2                          |                     |                                  |                              |
| 2. Approver must have the role H    | lead of Department or higher and must be ava | <u>ilable to ap</u> | prove request                    |                              |
| Enter the Approver's Cal Poly User  | rname (e.g. jmustang):                       | Click Look          | up Approver after enter          | ing Username:                |
| **Approver Username                 |                                              |                     |                                  | Lookup Approver              |
| Approver's Name                     |                                              | Approve             | r's Phone                        |                              |
| •                                   |                                              |                     |                                  |                              |
| <b>Requestor Information</b>        | - Individual requesting access for Recipi    | ent 🛛               |                                  |                              |
| Requestor Name                      | Jennifer Hiatt                               | Request             | or Phone                         | 805/756-5862                 |
| Requestor Username                  | jhiatt                                       | Request             | or Email                         | jhiatt@calpoly.edu           |
|                                     |                                              |                     |                                  |                              |
| OPTIONAL - Change Requestor (e      | .g. jmustang):                               | OPTIONAL            | - Click Change Reques            | tor after entering Username: |
| Change Req Username                 |                                              |                     |                                  | Change Requestor             |
| •                                   |                                              |                     |                                  |                              |
| Incumbent/Person wit                | <u>h Similar Roles Information - (o</u>      | <u>ptional)</u>     |                                  |                              |
| If you want/need this Recipient's   | roles to match the Incumbent or somebody w   | ith similar r       | <u>oles, please provide full</u> | name.                        |
| Incumbent/Similar Person            |                                              |                     |                                  |                              |
|                                     |                                              |                     |                                  |                              |

Incumbent/Similar Person = if this person is replacing someone who has the same security, they should be listed here to assist with identifying access. All steps on the next page still need to be completed even if this is populated.

When complete, click "Proceed to Step-2"

#### **Step 5 - CMS PeopleSoft Human Resources**

| CMS PeopleSoft Human Resources - includes PS and Dashboard Employee Job, Personal, Contract & Educ. Info., PS LCD, PS Payroll (STUPAY) & | Group ID |
|----------------------------------------------------------------------------------------------------|----------|
| ● < Click to expand PeopleSoft Human Resources                                                                                           |          |
| Dept ID access change required (MUST BE COMPLETED for HR, LCD and Payroll access)                                                        |          |
| Choose one                                                                                                    |          |
| Choose one                                                                                                    |          |
| New/Add Dept access or Role is Hiring Manager                                                                                            |          |
| Delete department access                                                                                                    |          |
| No change in department access                                                                                                    |          |
| Click to expand PeopleSoft/Dashboard Job, Personal, Contract & Educational Information                                                   |          |
|                                                                                                    |          |
|                                                                                                    |          |
| ▼ · · · · · · · · · · · · · · · · · · ·                                                                                                  |          |
|                                                                                                    |          |
| Labor Cost Distribution                                                                                                    |          |
| $\bigcirc$ < Click to expand PeopleSoft Labor Cost Distribution (LCD)                                                                    |          |
| O C Click to expand respices to East Distribution (EEB)                                                                                  |          |
| ×                                                                                                    |          |
|                                                                                                    |          |
| Payroll                                                                                                    |          |
| C < Click to expand PeopleSoft Payroll                                                                                                   |          |

Select the button next to "Click to expand PeopleSoft Human Resources". The drop down that says "Choose one" must be completed.

New/Add Dept access or Role as Hiring Manager = for payroll roles this will only be used for student pay. Select this option and the box to the right will populate to enter the Dept ID. Enter Dept ID(s) here.

| < Click to expand PeopleSoft Human Resources                                      |                                                                                                    |
|-----------------------------------------------------------------------------------|----------------------------------------------------------------------------------------------------|
| Dept ID access change required (MUST BE COMPLETED for HR, LCD and Payroll access) | Enter the Department ID(s) needing change.<br>Dept ID access will also grant access to child departments.<br>If any restrictions are required, list below: |
| New/Add Dept access or Role is Hiring Manager 🔹                                   | 000000                                                                                                    |

Delete Department Access = this will be used if you are removing security

No change in Department Access = this should be selected if only Absence Management or MPC roles are being selected and no student pay.

### Step 6 - Click to expand PeopleSoft Payroll

Select "Click to expand PeopleSoft Payroll". A group ID should be entered if they are requesting access for Master Payroll Certification (MPC), Instructional Student Assistant (ISA) Approver, or Absence Management Self Service (AMSS) Timekeeper. More than 1 group can be listed.

Group drop down will have the option for a new group to be created if the user is receiving MPC approval access and is currently in the group they are receiving access to. If that is not the case the option can be left as "Choose one".

Select which role(s) should be added or removed. Any additional notes can be added in the "Other PeopleSoft Payroll access requirements".

| Click to expand PeopleSoft Payroll                                                                                                    |                                                                                                    |
|----------------------------------------------------------------------------------------------------|----------------------------------------------------------------------------------------------------|
| Group ID Access-Employees CANNOT approve<br>themselves:<br>Select option:<br>Choose one                                                                                                    | h Payroll roles that include Master Pay Certification, Absence Information and ISA Pay.                                                                                                    |
| ▼                                                                                                    |                                                                                                    |
| NOTE: ONLY SELECT ONE CHOICE (Add/Remove) PER ROLE.<br>Click the Add box for the role(s) you approve for this recipient.<br>Click the Remove box for the role(s), you want to remove for this recipient.<br>ADD REMOVE Role Name Role D                                | escription                                                                                                    |
|                                                                                                    | Review staff/faculty absences and hours for pay (hourly, overtime) online using Absence Management Self Service by a department timekeeper or                                                        |
| O CSU_AM_Manager                                                                                                    | supervisor<br>Approve staff/faculty absences and hours for pay (hourly, overtime) online using Absences Management Self Service by a department manager<br>(approver must be MPP or department head) |
|                                                                                                    | Approve Master Payroll Certification (MPC) for salaried employees online by department manager (approver must be MPP or department head)                                                             |
| UMPC_IN .                                                                                                    | Review Master Payroll Certification (MPC) for salaried employees online by department timekeeper or supervisor                                                                                       |
| SLO_TL_SS_ISAAPP                                                                                                    | View and Approve hours worked for Instructional Student Assistants (ISA) online using PeopleSoft Manager Self Service                                                                                |
| STUPAY_I .                                                                                                    | Hire, Review and Approve hours worked for Student Assistants (SA) online using the Student Pay System                                                                                                |
| Other PeopleSoft Payroll access requirements:                                                                                                    |                                                                                                    |
| ▼                                                                                                    |                                                                                                    |
| Other Accounts - includes Cal Poly Jobs (Campus Users Access)                                                                                                    |                                                                                                    |
| ○ < Click to expand Other Accounts                                                                                                    |                                                                                                    |
| <b>v</b>                                                                                                    |                                                                                                    |
| Submit for Approval NOTES:                                                                                                    |                                                                                                    |
| <ol> <li>If you are done entering information above, select Submit for Approval. An email will be sent to</li> <li>If you are not done entering information above, select the Save button to save your work. You contain the save button to save your work.</li> </ol> | the Approver to take action.<br>an reopen ticket later to finish.                                                                                                    |

## Step 7 - Submit for approval

Once submitted, an email with a direct link to the ticket will be sent to the approver. Once approved, it will create the request and send "tasks" off to security analysts for the roles that were selected.

A ticket can contain more than just payroll roles. The requestor can select roles in any of the areas available and they will be rolled into one "request" with "tasks" being triggered for the different area security analysts. If no role is chosen (for instance, a note saying "Student Payroll" is entered and the box by the actual role name is not selected in the screenshot shown above), no task will ever be generated for the Payroll Security Analyst. It would go through as a general ticket and has to be vetted by ITS and can cause a significant delay in how quickly the security can be assigned.